## Segítőkártya 23.

## Ajánlat átemelése vevői rendelésbe

Ez a segítőkártya feltételezi, hogy az ajánlat már elkészült (Segítőkártya 12.). Ennek a funkciónak az a lényege, hogyha egy gépjárműre már készült ajánlat, akkor az adatokat át lehessen emelni vevői rendeléshez.

## Indító modul: Autókereskedelem / Munkafolyamatok / Új autók / Új gépjármű értékesítés

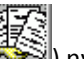

- 1. Első lépés az *ajánlatok listája* () nyomógomb megnyomása.
- 2. A **kiadott ajánlatok, érdeklődések listája** nevű ablakon megjelennek azok az ajánlatok, amelyek még érvényesek (ajánlat készítésekor meg lehet adni az ajánlat érvényességét). Ha egy olyan ajánlatot kell átemelni vevői rendelésbe, amelyik már lejárt,

Csak érvényes

csak érvényes

akkor a képernyő bal felső sarkában lévő Csak ajánlatok jelölőnégyzetből kell kivenni a pipát.

3. Ezután ki kell választani azt az ajánlatot, amit vevői rendeléssé kell alakítani és meg kell

nyomni a *rendelés készítés a kiválasztott ajánlat alapján* () nyomógombot.

4. Ezután az **új gépjármű vevői megrendelések karbantartása** nevű ablak jelenik meg, ahonnan értékesíthető a gépjármű.